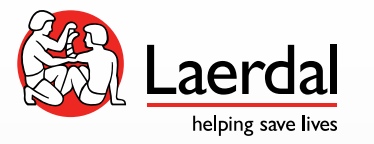

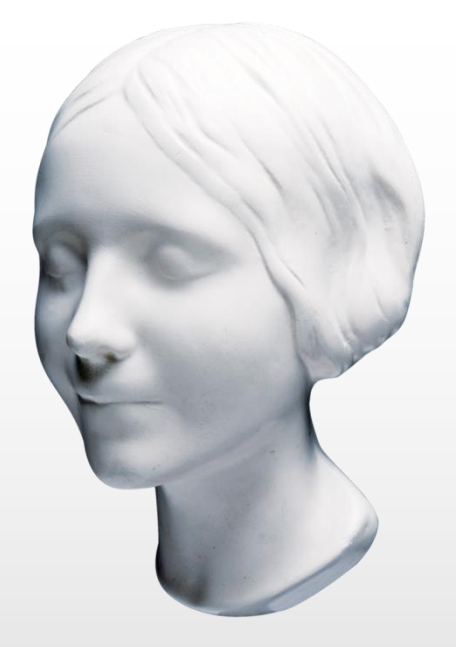

# Sim Pad Plus(Ver6.2.0-31以降)を 使用したLink Box Plus Update方法

Help Desk

JANUARY 2017 Rev. 2

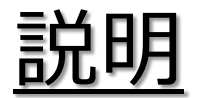

 Sim Pad Plus (Ver.6.2.0.31以降) ではSim Pad Plus本体のUpdateを行うと ネットワーク上でLink Box PlusをUpdateすることが可能です。
その為、以前のようにUSBメモリを用いてLink Box Plusを個別にUpdateする必要がな くなり、簡単にUpdateが可能となりました。

本資料ではSim Pad Plus本体をUpdate完了した後のLink Box PlusのUpdate方法について紹介しております。

## <u>Link Box Plusとの接続</u>

システム設定をタップ。

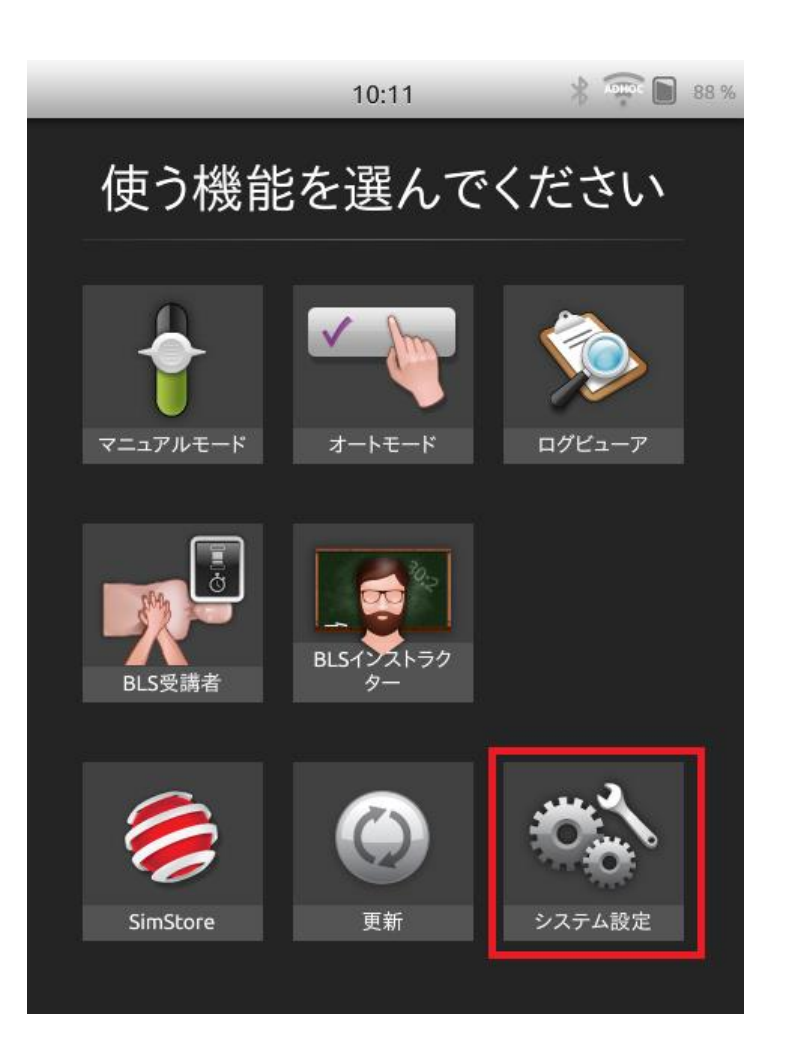

 UpdateするLink Box Plus (シミュレータ) をタッ プし接続する。

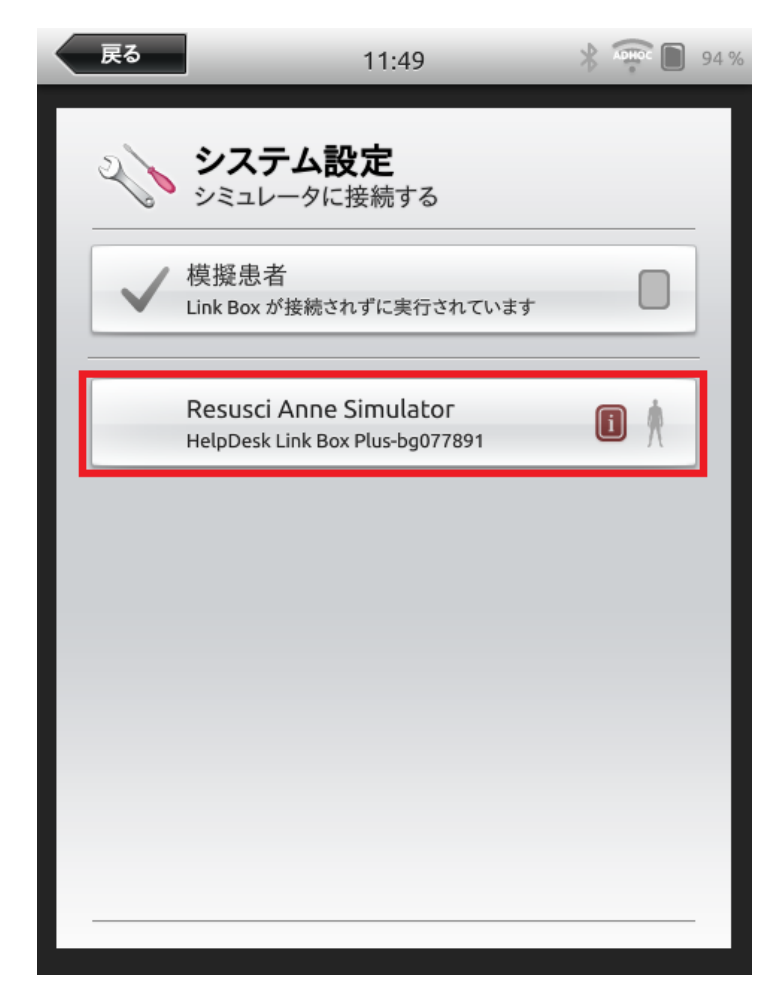

## <u>Link Box Plusとの接続</u>

 Sim Pad PlusとLink Box Plusのバージョンが異なる 場合下記画面が表示されます。(初回接続時のみ)
「OK」をタップ。

| <b>09:49</b> 🚺 🖓 🖓 👘 🖬 76 %              |
|------------------------------------------|
| システム設定<br>シミュレータに接続する                    |
| SimMan ALS                               |
| Link Box のソフトウェアバージョンが<br>SimPad と異なります。 |
| Link Box を更新してください。エラーが生じ<br>る恐れがあります!   |
| ОК                                       |
|                                          |
|                                          |
|                                          |
|                                          |

 異なるバージョンのLink Box Plus (シミュレータ) と接続後、更新マークが表示されます。

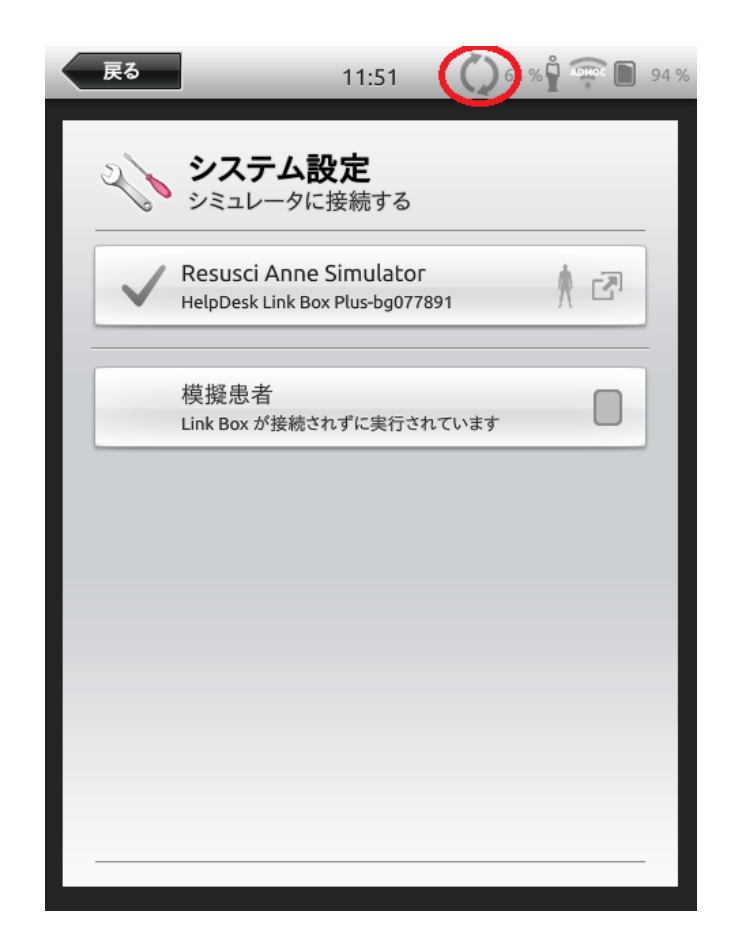

### <u>Link Box PlusのUpdate</u>

• トップ画面に戻り「更新」をタップ。

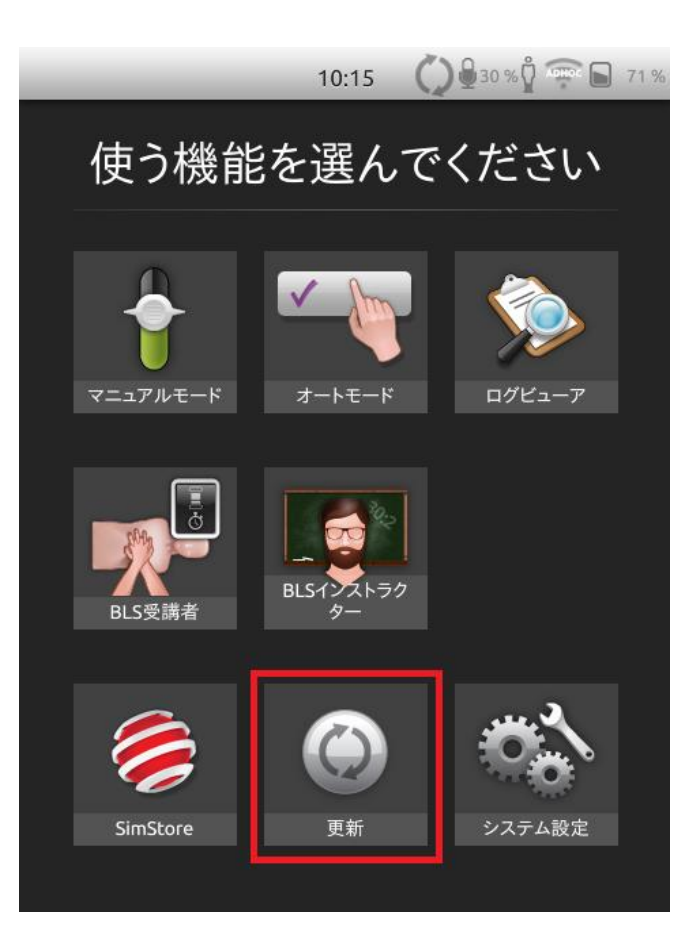

 接続したLink Box Plus (シミュレータ)の バージョンと最新バージョンが表示されます。

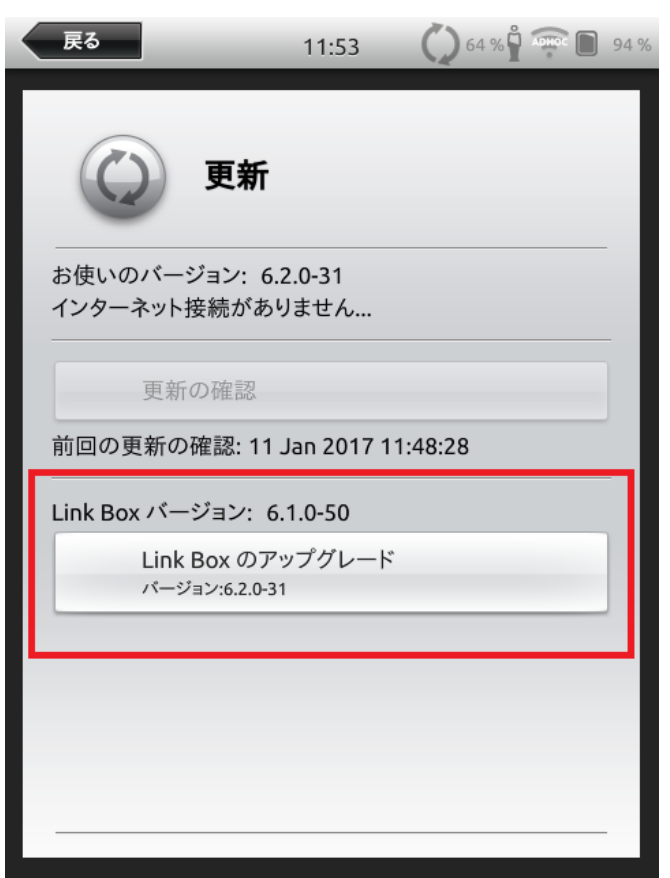

### <u>Link Box PlusのUpdate</u>

•「Link Boxのアップグレード」をタップするとアップロード が始まります。

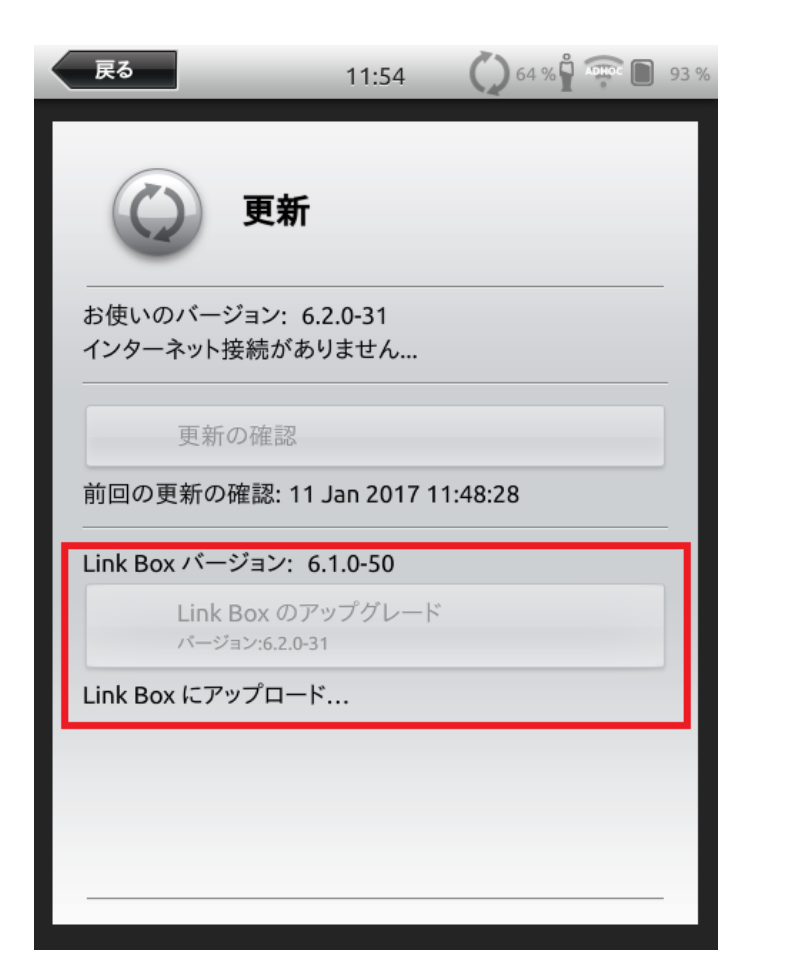

• 引き続きLink Box Plus(シミュレータ)への インストールが行われます。

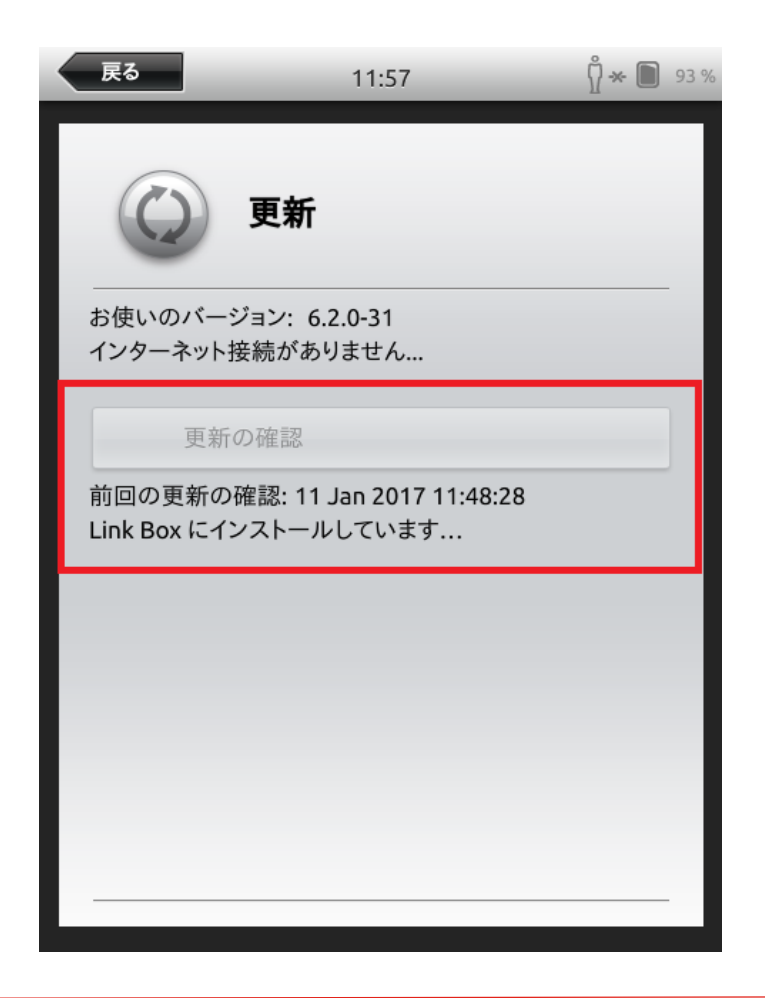

### <u>Link Box PlusのUpdate</u>

Update中は電源ランプが細かく点滅します。
Updateが完了すると電源ランプは点灯に変わります。

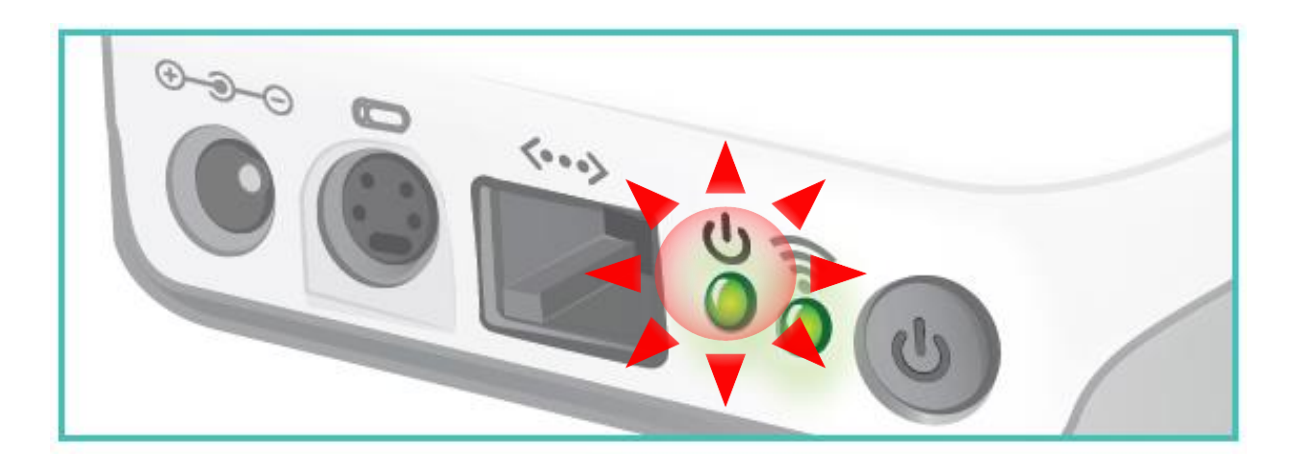

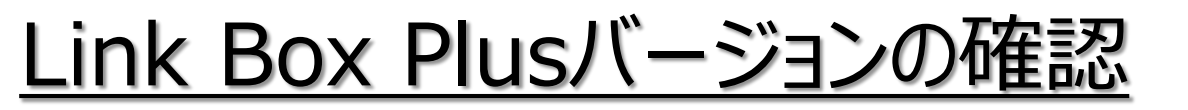

 Link Box PlusのUpdateが完了したらトップ画面に 戻りLink Box(シミュレータ)と接続した状態のまま 「システム設定」をタップ。

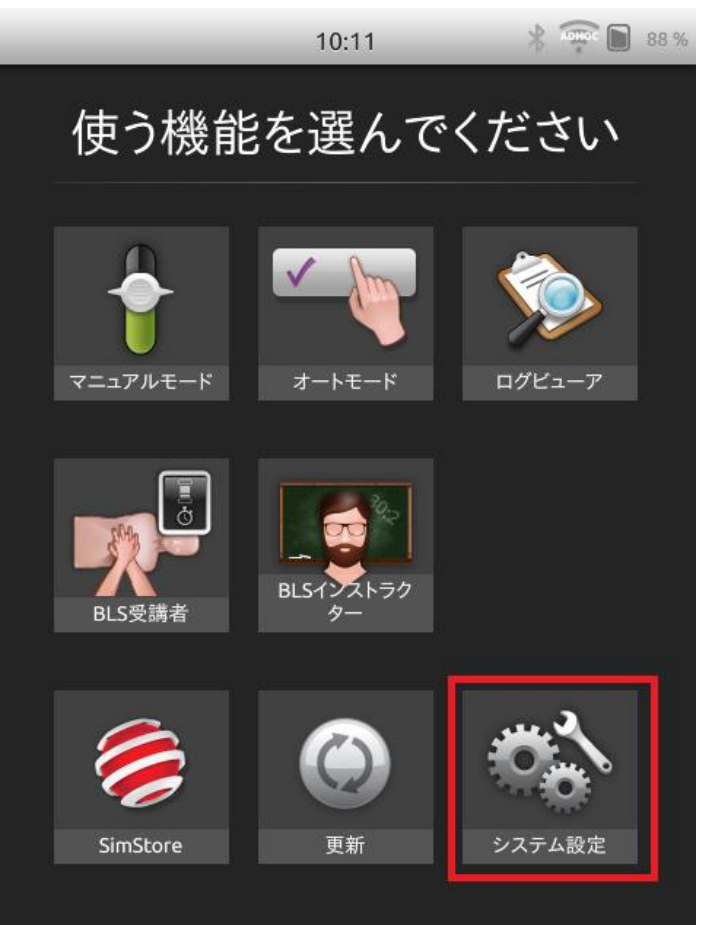

「シミュレータについて」をタップ。

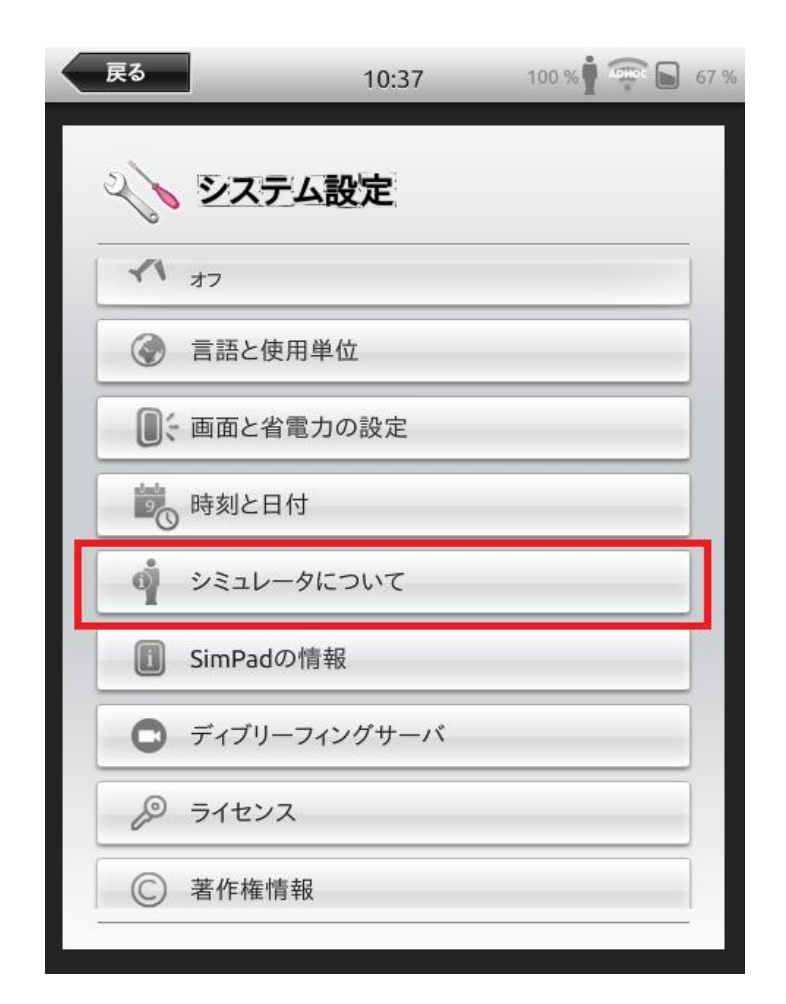

#### <u>Link Box Plusバージョンの確認</u>

ソフトウェアバージョンがUpdateされていることを確認してください。

| Resusci Anne S             | imulator                            |          |
|----------------------------|-------------------------------------|----------|
| Link Box                   |                                     |          |
| 名前 日                       | elpDesk Link Box                    | Plus-bg0 |
| ンリアル番号<br>ソフトウェアVer.<br>ID | TSDG070170<br>6.2.0-31<br>204-30250 | 91       |
| <br>Wi-Fiの情報               |                                     |          |
| ネットワーク<br>IPアドレス           | LMJ-TC<br>172.26.165.76             | 5/16     |
| LANの情報                     |                                     |          |